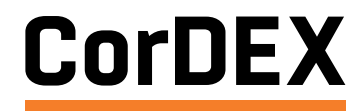

ENHANCEMENTS

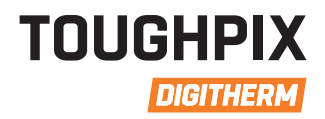

DIGITAL INA

# ITS TAKEN US A YEAR...

- Focus Performance
- 🗸 Colour Balance
- 🖌 Anti-shake
- 🖌 Flash Power
- 🗸 Exposure
- 🖌 Close-up Mode
- Brightness
- 🗸 Contrast
- ✓ Saturation
- ✓ Image Review

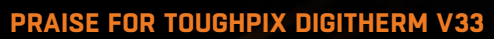

Huge improvement, image capture is almost instant with colour balance. High power flash allows wide area shots in completely dark locations.

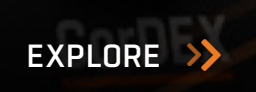

**RUGGED AUTHORITY** 

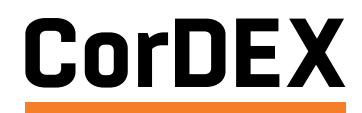

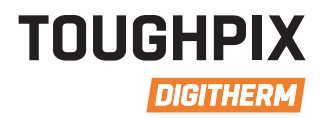

# CONTENTS

| The story so far                            | 3    |
|---------------------------------------------|------|
| Third party image testing                   | 4-5  |
| Direct comparisons                          | 7    |
| What's included in V33                      | 13   |
| Best practices                              | 9-11 |
| Downloading and installing firmware updates | 12   |

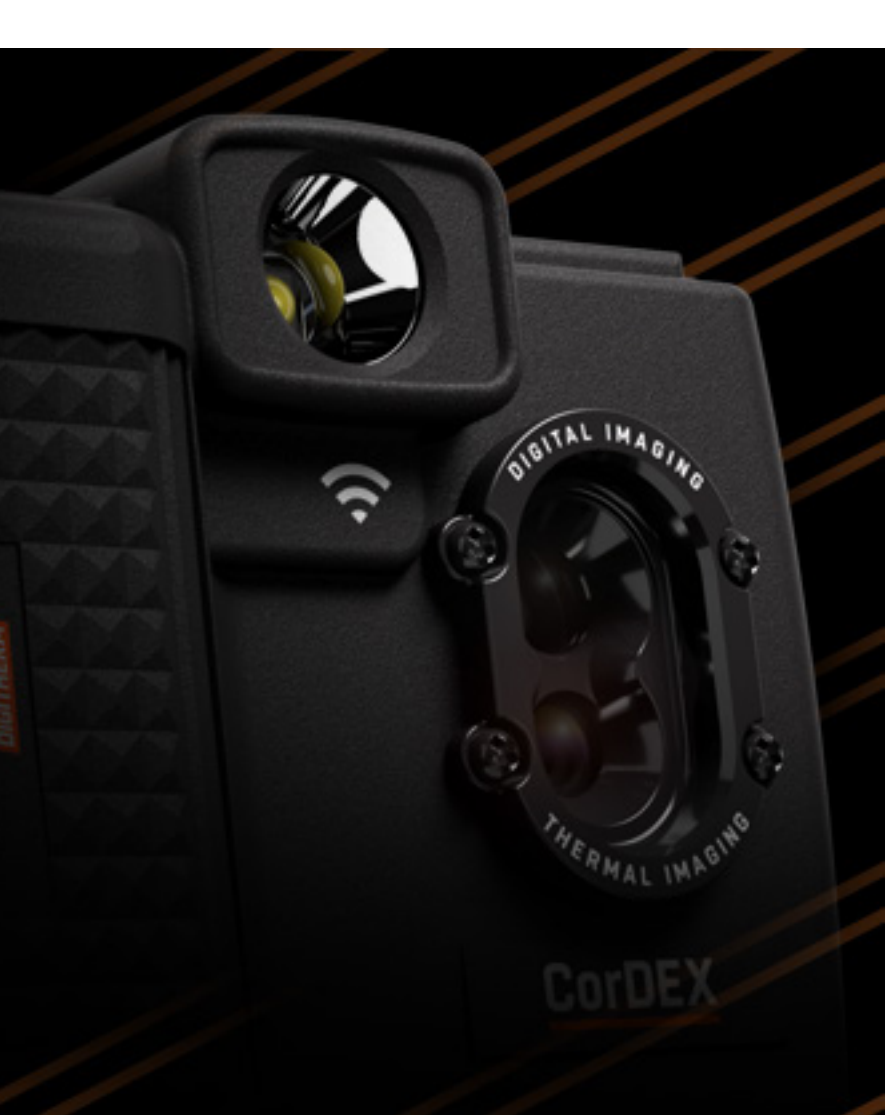

### **RUGGED AUTHORITY**

CorDEX

CUSTOMER DRIVEN<br/>ENHANCEMENTSTOUGHPIX<br/>DIGITHERM

## THE STORY SO FAR...

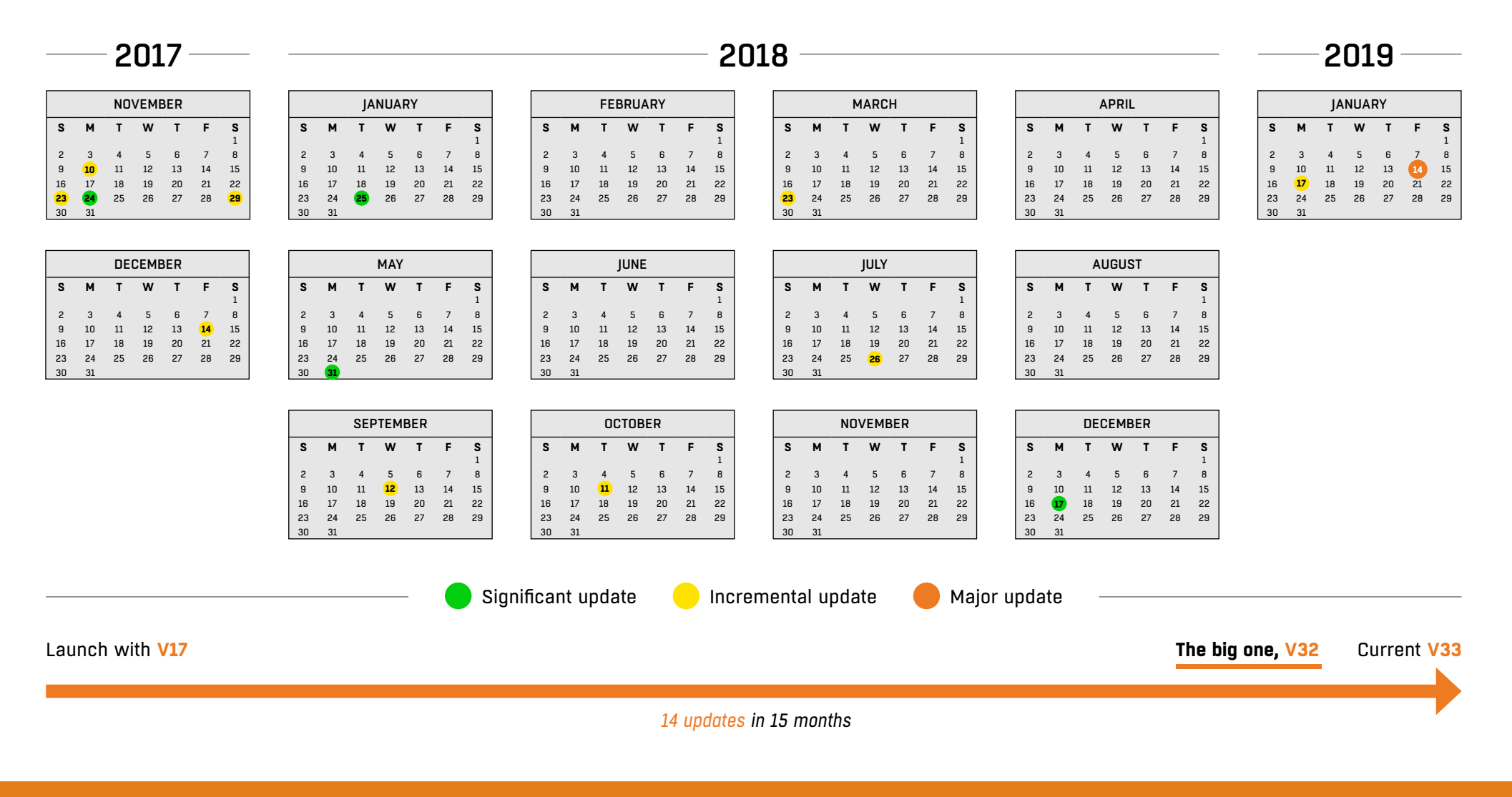

**CorDEX** 

CUSTOMER DRIVEN ENHANCEMENTS

# THIRD PARTY IMAGE TESTING

OK so in V31 we nailed the flash control, but we knew we still had an image problem, time to call in the experts.

Images took using firmware V31 - December 2018

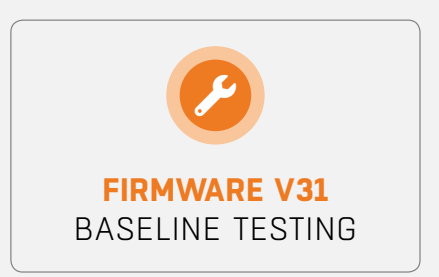

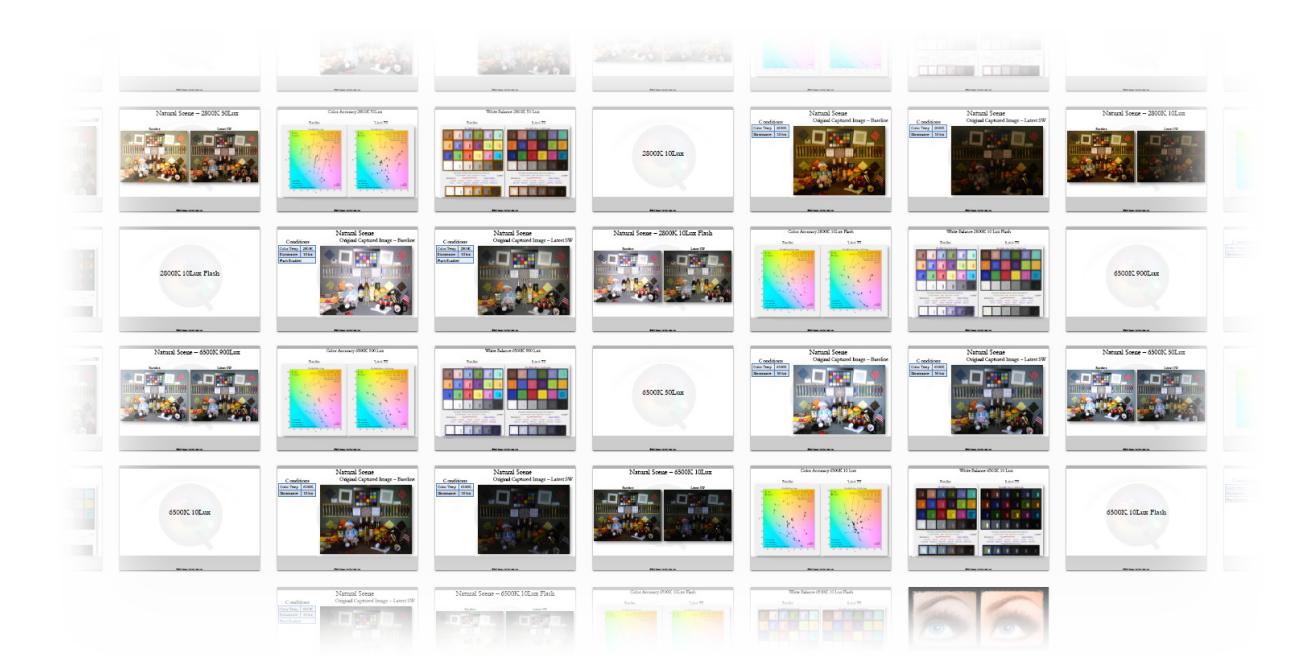

### **Baseline Report Conclusions**

- 1. Images consistently over exposed.
- 2. Colour balance is inconsistent at various LUX levels
- 3. Image capture delay caused blurring
- 4. Preview/capture image differences

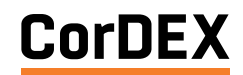

CUSTOMER DRIVEN ENHANCEMENTS

# CONCLUSIONS

Colour balance and exposure control was tested in controlled environments and logged.

Images took using firmware V31 - December 2018

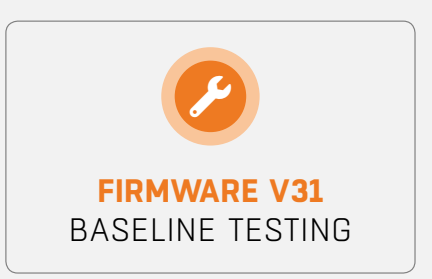

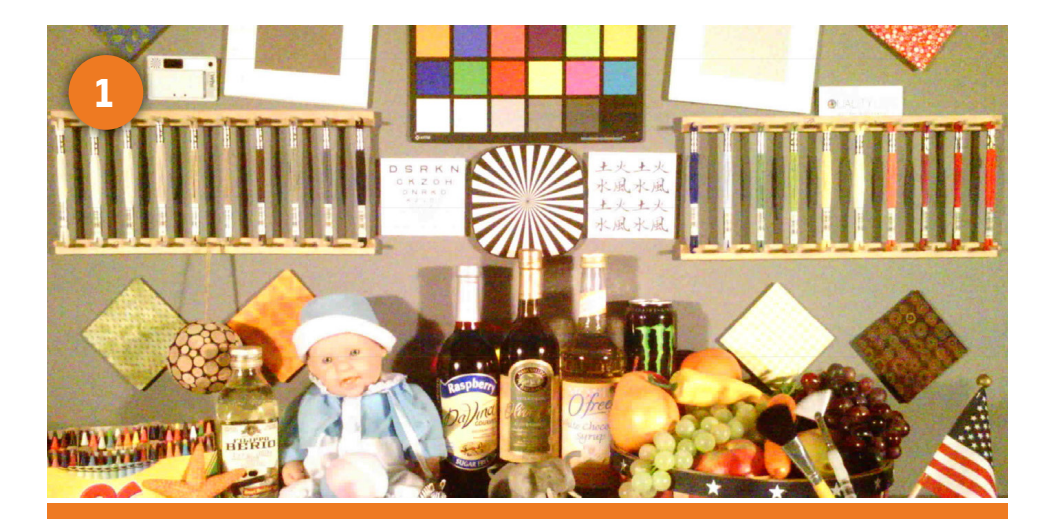

IMAGES SEEM OVER-EXPOSED IN ALL CONDITIONS

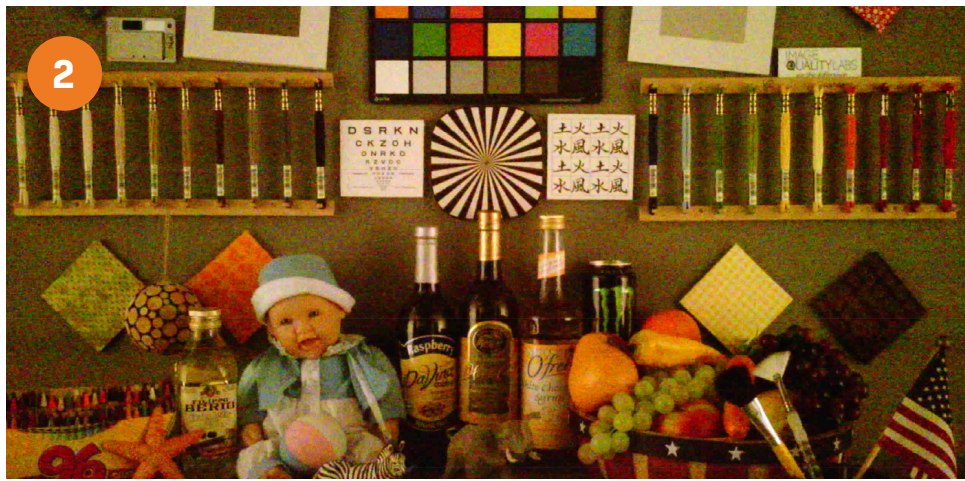

THE COLOUR BALANCE WAS INCONSISTENT ACROSS THE BASELINE IMAGES

**RUGGED AUTHORITY** 

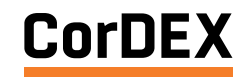

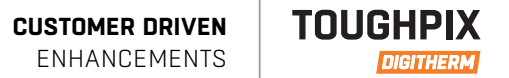

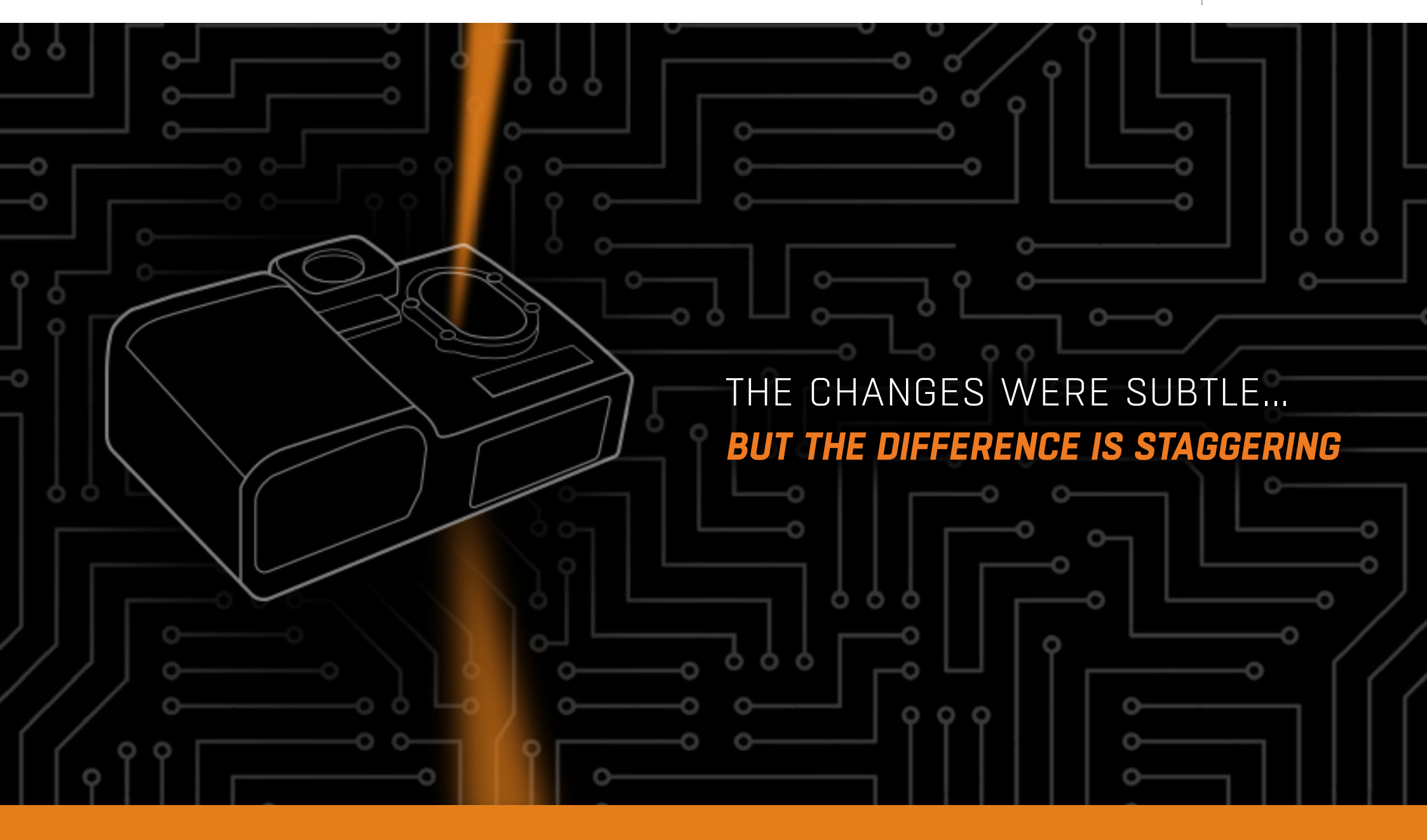

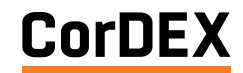

CUSTOMER DRIVEN ENHANCEMENTS

## DIRECT COMPARISONS

Using the third party image data, CorDEX engineers tweaked the software with outstanding results. Optimised V33 was born.

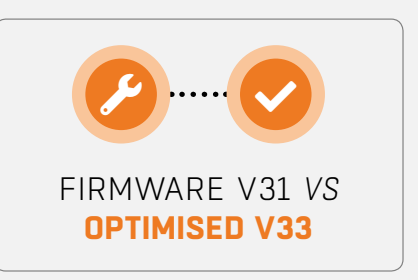

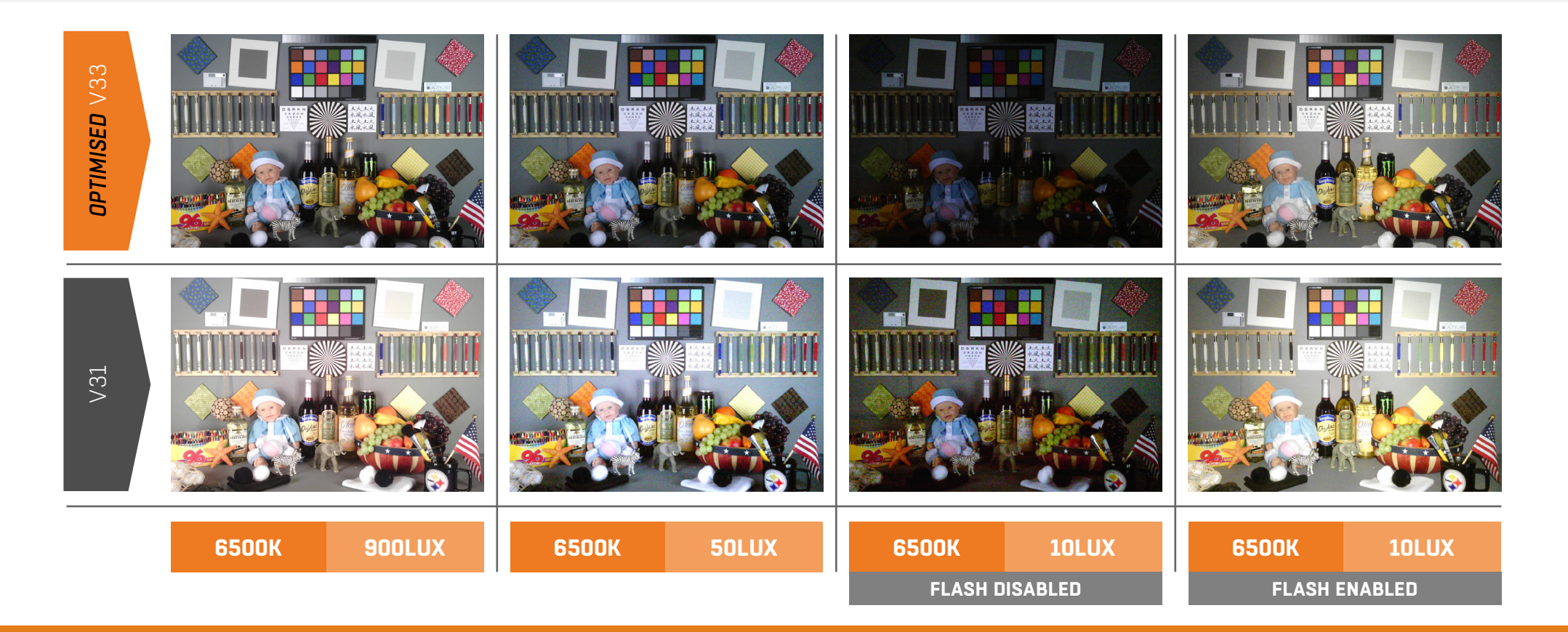

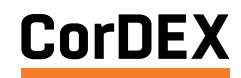

٦

# WHAT DO YOU GET WITH VERSION 33

Optimised V33 encompasses all previous version revisions in one simple, field deployable update, which include...

Add close-up mode area indication

Correction to general over-exposure

### Improved focus performance in all light conditions

Non-flash: intermittent close range focus problem corrected Low-power flash: autofocus improvements for low light conditions Full-power Flash: only used for distant scenes (typically >6m) where the lens defaults to long range

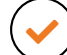

Flash icon only displays if flash is active (ie enable or auto)

**NEW** close-up mode: central region exposure weighting used intended for label and rating plate images

Capture speed enhancements

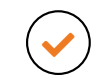

Exposure updates improve colour balance and detail in the darker areas of images

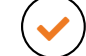

Full power flash synchronisation improvements

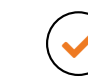

Operation of lower power torch flash also improved for lower light scenes

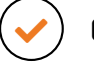

Correction of lens vignetting

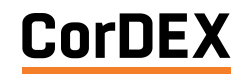

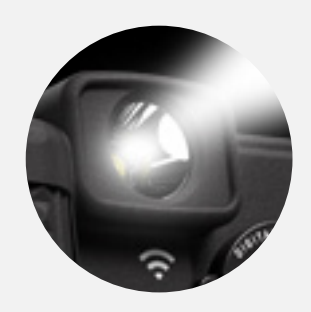

# HOW DOES THE TOUGHPIX DIGITHERM FLASH WORK?

Your camera is supplied with three user selectable flash modes; **OFF, ENABLE and AUTO** 

| FLASH<br>MODE | ACTION                                                                                           | AUTOMATIC<br>OPTIONS | $\rightarrow$                                                                                                   | LOW LIGHT                                             | ADEQUATE LIGHT                                       |
|---------------|--------------------------------------------------------------------------------------------------|----------------------|----------------------------------------------------------------------------------------------------|-------------------------------------------------------|------------------------------------------------------|
| OFF           | Never flashes                                                                                    | N/A                  | N/A                                                                                                    | N/A                                                   | N/A                                                  |
| ENABLE        | Always flashes                                                                                   | Torch/Full flash     | Torch, evaluates<br>reflected light level                                                                       | Full flash, relaxes<br>lens to far field<br>and fires | Single focus<br>based on poor<br>initial light level |
| AUTO          | Considers light level<br>before led fires. If<br>exposure in the auto-<br>exposure range, no LED | Torch/Full flash     | If below acceptable<br>exposure level for<br>sensor, torch switched<br>on to evaluate reflected<br>light levels | Full flash, relaxes<br>lens to far field<br>and fires | Single focus<br>based on poor<br>initial level       |

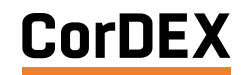

# **FLASH MODES**

Recommended TOUGHPIX DIGITHERM flash mode selections for various lighting conditions

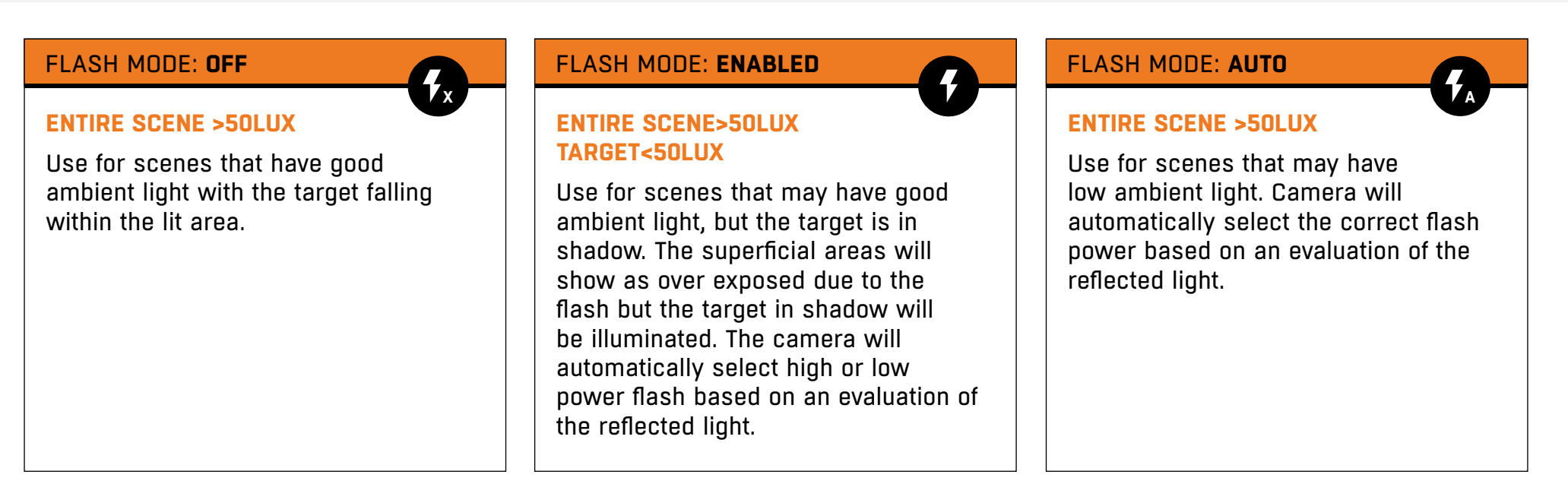

### Focus operation in flash mode

If reflected light is measured as below the optimal sensor level, lens relaxes, assumes wide area/long distance target, fires full power flash and captures. If reflected light is measured as within the optimal sensor level, torch mode retained, repeated auto-focus and capture.

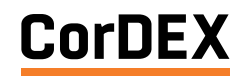

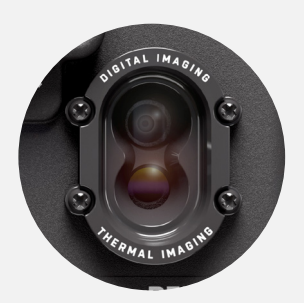

# NEW CLOSE-UP MODE

With optimised V33 firmware, your camera is loaded with features and technology to give you the image capture capability you deserve. Lets make sure we help you understand the two capture modes supported and help you make the correct selection for your scene.

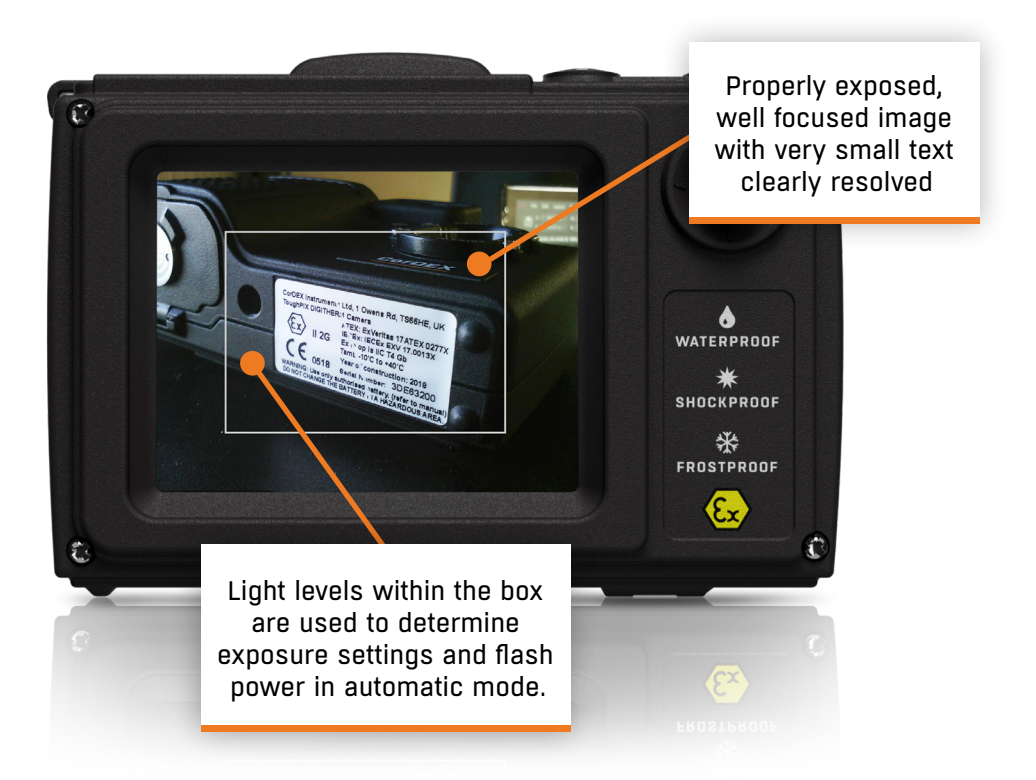

### Close-up mode

This unique feature is aimed predominately at users who are documenting Ex rating plates, but can be used in any circumstance when the camera exposure metering needs to be narrowed to a specific portion of the image rather than that of the whole scene.

In close-up mode, TOUGHPIX DIGITHERM displays a rectangular box on the preview screen. Rather than using the entire scene to calculate the exposure - and if necessary the relevant flash power setting - the camera now focuses on optimising the scene within the box. This is important if the target is in a location of significantly different light level than the wider scene, in which case, without close-up mode the target could become under exposed or suffer from a lack of flash.

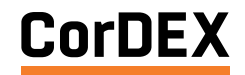

CUSTOMER DRIVEN TOUC

3

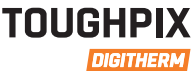

# UPDATING YOUR FIRMWARE

How to download and install your TOUGHPIX DIGITHERM firmware update

### Downloading your update

Please visit <u>www.cord-ex.com/toughpix-digitherm-firmware-update</u> and enter your details in the form. Once you've submitted your information, you will then receive a link to download the latest firmware file available.

### Installing your new update

- 1. Remove the CorDEX Memory Card from your camera.
- 2. Insert CorDEX Memory Card into supplied CorDEX USB Memory Card Reader.
- 3. Insert the CorDEX USB Memory Card Reader into your PC/laptop USB port.
- 4. Find your newly downloaded firmware file named 'tp3r.aes' and copy the file to the root of the CorDEX Memory Card.
- 5. Safely eject the CorDEX Memory Card from your PC and insert it back into the camera.
- 6. Turn on your camera and navigate to the  $\square$  Firmware & Alignment.
- 7. Go down to 'Update Firmware' and select 'Now'. Your camera will then show an 'updating firmware...' notice and reboot with your new firmware applied.

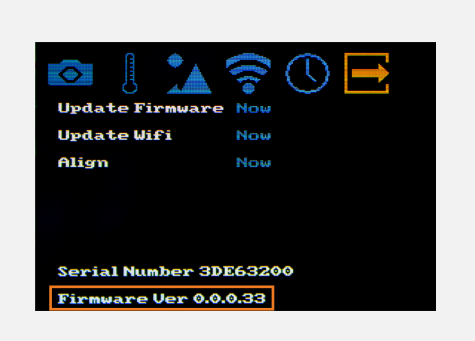

### HOW TO CHECK YOUR CURRENT FIRMWARE VERSION?

Check your current firmware version of your TOUGHPIX DIGITHERM by turning on the camera, go to the Firmware & Alignment section and your Firmware Version Number (0.0.0.XX) will be indicated at the bottom.

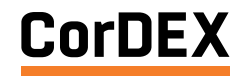

ENHANCEMENTS

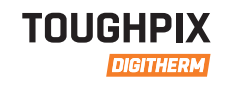

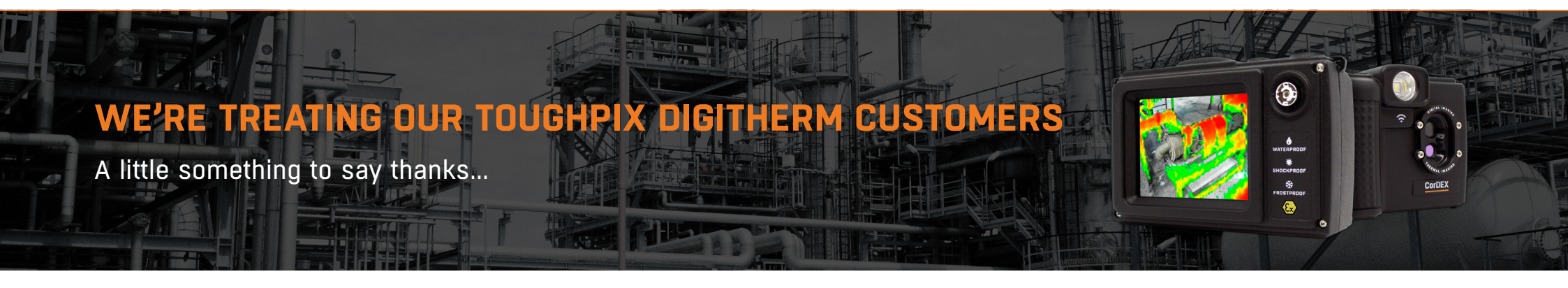

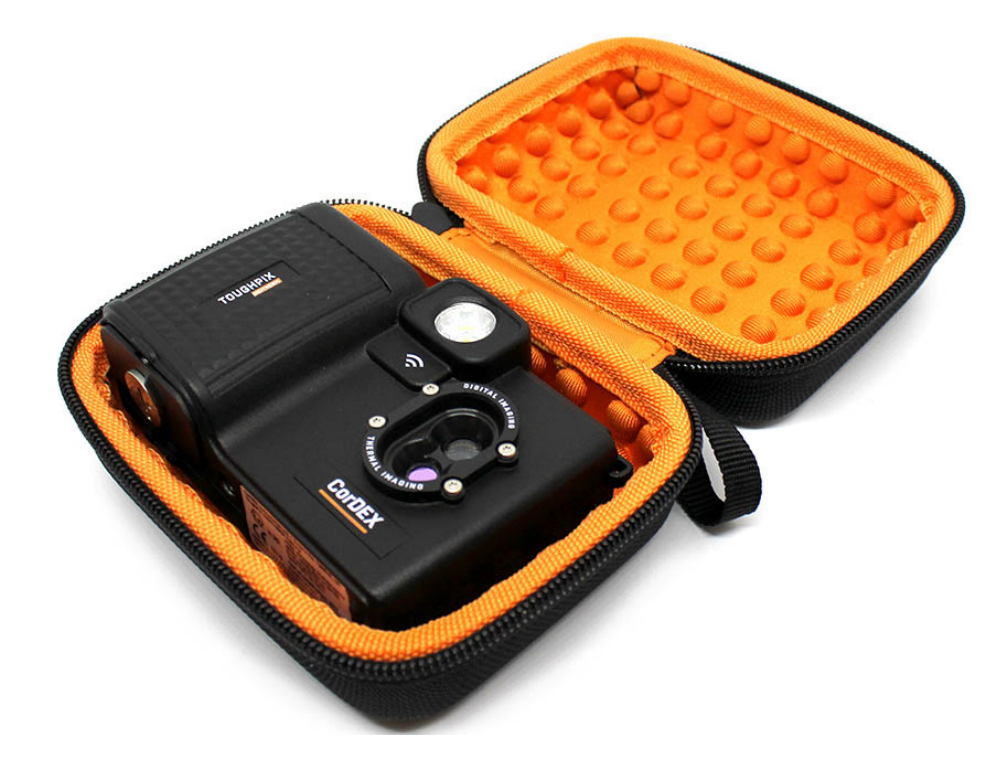

### We'd like to send our TOUGHPIX DIGITHERM customers an easy-tocarry soft case that shields your camera from dust and scratches.

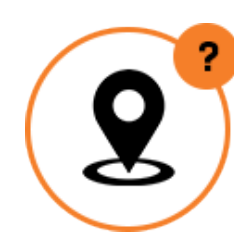

Before we can send you your free gift, we need to confirm where to send it. Please make sure the address we have for you is correct by clicking the link below.

<u>Check my delivery address</u>

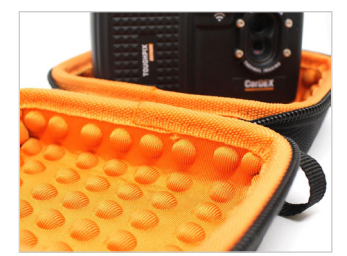

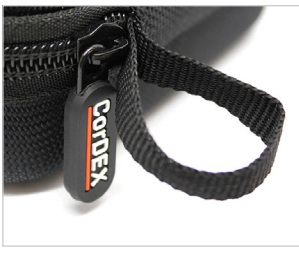

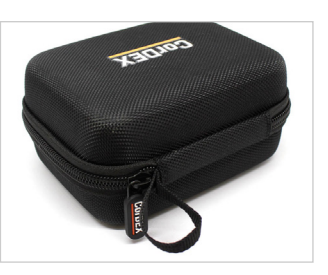

Terms & Conditions Apply. One case supplied per confirmed camera serial number, while stocks last

Copyright © 2018, CorDEX Instruments Limited. All other brand and product names are trademarks of CorDEX Instruments Limited.